# **INSTRUCTIONS FOR VIEWING CLASS LIST**

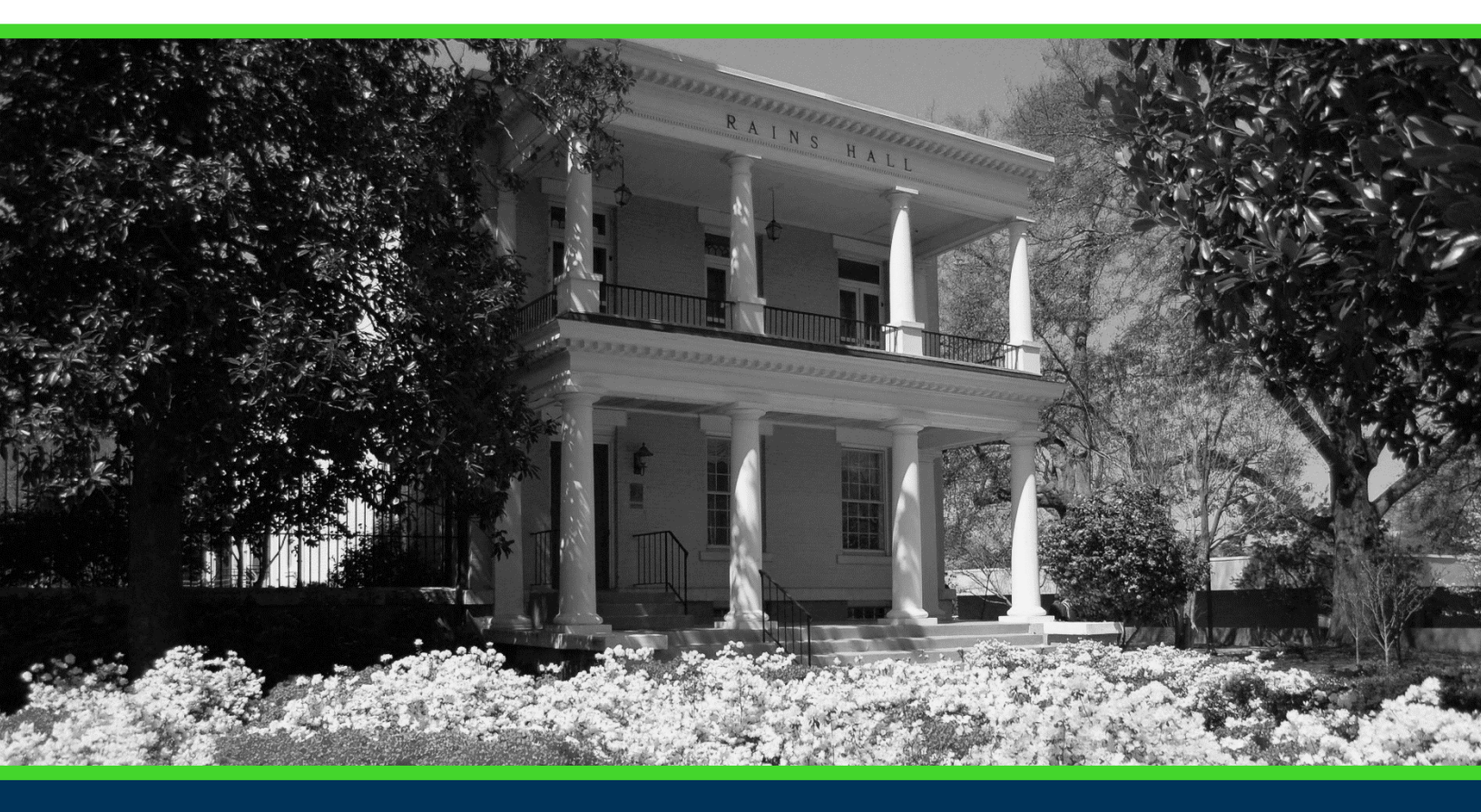

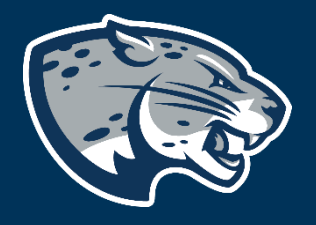

# OFFICE OF THE REGISTRAR USER INSTRUCTIONS

#### **TABLE OF CONTENTS**

| PROCESS      | 2 |
|--------------|---|
| INSTRUCTIONS | 2 |
| CONTACT      | 4 |

#### **INSTRUCTIONS FOR VIEWING CLASS LIST**

#### **PROCESS**

These instructions will help you navigate through POUNCE to view the detail class list.

#### **INSTRUCTIONS**

- 1. Login to <u>https://pounce.augusta.edu</u>.
- 2. Select "Faculty and Advisors" from the top of the page.

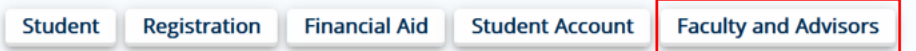

3. Select "Faculty and Advisors Dashboard".

Faculty and Advisors

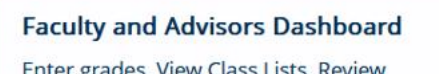

Enter grades, View Class Lists, Review Advisees, Access JagTrax

4. Select "Week at a Glance".

| Faculty                                                        |                                                                                                    |                                                                                                    |
|----------------------------------------------------------------|----------------------------------------------------------------------------------------------------|----------------------------------------------------------------------------------------------------|
| Assignment History<br>Instructors can view course assignments. | Attendance Verification<br>Verify student attendance in your assigned<br>courses.                        | Class List<br>View Pictorial class list for your assigned<br>courses.                               |
| Class Schedule<br>Search courses by term.                      | <b>Faculty Detail Schedule</b><br>View number of students enrolled, room<br>assignment, dates and times. | <b>Final Grades</b><br>Enter final grades with Faculty Grade Entry.<br>Will open in another window. |
| <b>Office Hours</b><br>Enter office hours by course.           | <b>Syllabus Information</b><br>Enter syllabus information for your assigned course.                      | Week at a Glance<br>View your course schedule for the week.                                         |

5. Double click on a course to view. If you have multiple courses, you may filter by term by clicking the arrow beside "All Terms".

#### **INSTRUCTIONS FOR VIEWING CLASS LIST**

| Faculty & Advisors • CRN | N Listing |                         |             |                  |        |   |                         |                   |                        |        |
|--------------------------|-----------|-------------------------|-------------|------------------|--------|---|-------------------------|-------------------|------------------------|--------|
| CRN Listing              |           |                         |             |                  |        |   |                         |                   |                        |        |
| All Terms                | ~         |                         |             |                  |        |   |                         |                   |                        |        |
| Select Course            |           |                         |             |                  |        |   |                         |                   | 🗊 👻 Search (Alt+Y)     | Q      |
|                          |           |                         |             |                  |        |   |                         |                   |                        |        |
|                          |           |                         |             |                  |        |   |                         |                   |                        |        |
| Subject                  | ¢         | Course Title            | \$<br>CRN ≎ | Enrollment Count | Status | ¢ | Duration                | Term              |                        | \$     |
| BIOL 1101, C             |           | Fundamentals of Biology | 29584       | 1                | Active |   | 01/08/2024 - 05/09/2024 | Spring 2024 (202  | (402)                  |        |
| ACCT 2101, A             |           | Prin of Acct I          | 13087       | 40               | Active |   | 08/16/2023 - 12/14/2023 | Fall 2023 (202308 | 8)                     |        |
|                          |           |                         |             |                  |        |   |                         |                   |                        |        |
|                          |           |                         |             |                  |        |   |                         |                   |                        |        |
|                          |           |                         |             |                  |        |   |                         |                   |                        |        |
| Results found: 2         |           |                         |             |                  |        |   |                         | ĸ                 | Page 1 of 1 > Per Page | e 25 🔻 |

6. This provides a detailed class role with information about each student, including their picture (if available). From here you can export to MS Excel (without photos) or print to PDF/printer (with photos). Clicking Summary View and changing to Detail View will provide the student's curriculum information. Clicking the email icon will allow you to email whichever students are selected or the whole class if you select all. Select "Wait List" to see students who are waitlisted for your class.

Under the "Final" column you will see either the student's grade or "Enter grade" if no grade has been entered.

| Class List                                                                                                    |                                                                                                    |                                                     |                                                                                                    |                   | 🕞 Export 🛛 🖨 Print                                                                             |
|----------------------------------------------------------------------------------------------------|----------------------------------------------------------------------------------------------------|-----------------------------------------------------|----------------------------------------------------------------------------------------------------|-------------------|------------------------------------------------------------------------------------------------|
| Fall 2023 - 202308 ACCT 2101   13087 V                                                                                                    |                                                                                                    |                                                     |                                                                                                    |                   |                                                                                                |
| Course Information     Prin of Acct - ACCT 2101 A     CRN: 10807     Duration: 08/16/2023 - 12/14/2023     Status: Active  Class List     Wait: List Summary Class List |                                                                                                    | Enrollment<br>Enrollment<br>Wait List<br>Cross List | Counts           Maximum         Actual         Remaining           44         40         4           15         0         15           0         0         0 |                   | Detail View  Summary View  Detail View  Summery View  Summery View  Summery View  Summery View |
|                                                                                                    |                                                                                                    |                                                     | 6                                                                                                    | 6 Final 6 day     | - ^                                                                                            |
| Student Name ^ IU                                                                                                    | Registration Status                                                                                              | I Credit Hours graduate Semester 3                  | Midterm No Access                                                                                                    | Enter Grade Fresh | anan-Semester                                                                                  |
| Degree: Bachelor of Science                                                                                                    | Registration Status     Leve     **Registred**     Unde     Degree: Cert of Less thanOnu                         | I Credit Hours<br>graduate Samester 3               | Midterm No Access                                                                                                    | Enter Grade Pred  | anan-Semester                                                                                  |
| Degree: Bachelor of Science                                                                                                    | Registration Status     Leve     **Registration Status     Unde     Degree: Cert of Less than One     Study Path | I Credit Hours graduate Samester 3 PYr              | No Access                                                                                                    | Enter Grade Fred  | unan Semester                                                                                  |

## **INSTRUCTIONS FOR VIEWING CLASS LIST**

### CONTACT

If you have any additional questions, please contact our office at <u>registrar@augusta.edu</u>.